# El sistema de bibliotecas de la Universidad de Hamburgo

Sistema de préstamos y otros procesos

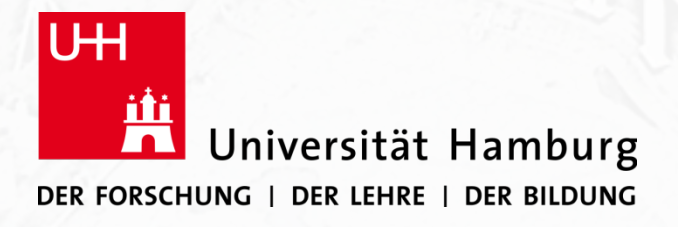

RomanIslam

Center for Comparative Empire and Transcultural Studies

### Índice

- <u>Obtener el carnet (*Ausweis*) y la cuenta (*Benutzerkonto*) del <u>Sistema de Bibliotecas de la UHH</u></u>
- Bibliotecas especializadas / Bibliotecas de la facultad
- Solicitud y préstamo de libros
- Recoger los libros en la biblioteca
- Extensión del período de préstamo
- Devolución de libros
- <u>Préstamo interbibliotecario</u>
- <u>Copiar y escanear</u>

### Carnet de la biblioteca

#### Se requiere un carnet de la biblioteca (ID) para:

Solicitar y reservar libros; realizar préstamos interbibliotecarios; uso de las salas de lectura; utilizar los ordenadores de las bibliotecas (con conexión a internet); y utilizar los servicios de escáner y reprografía.

#### Se puede usar en:

La Biblioteca Estatal y Universitaria (STABI: Staats- und Universitätsbibliothek Hamburg Carl von Ossietzky), las bibliotecas de cada facultad y cada departamento y la Biblioteca Central de Medicina

#### Adquisición:

- 1. Por favor, rellene el formulario de solicitud <u>AQUÍ</u>.
- 2. Por favor, rellene el certificado para los investigadores invitados <u>AQUÍ</u>.
- 3. Recoja su tarjeta de la Biblioteca en el punto de servicio de la Biblioteca Estatal (Lu-Vi 9-19, Sa 10-13).
- 4. Se le pedirá que establezca una contraseña para su identificación, la cual será necesaria para todas las gestiones relativas al uso del Sistema de Bibliotecas de la UHH recuérdela bien.

Importante: Necesita los siguientes documentos para recoger la identificación:

- 1. Documento de identidad (*Ausweis*) o documento de identidad de la UE (original).
- 2. Certificado para investigadores visitantes.

#### Más información:

https://www.sub.uni-hamburg.de/service/leihen-liefern/bibliotheksausweis.html

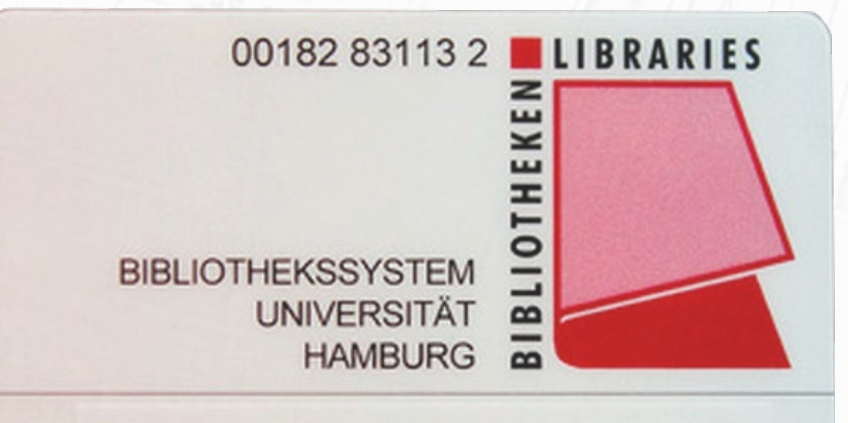

### Bibliotecas más importantes:

- 1. <u>Biblioteca Estatal y Universitaria de Hamburgo (STABI)</u> Ubicación: campus; 5 minutos a pie
- 2. <u>Biblioteca Central de Filosofía, Historia y Filología Clásica</u> Ubicación: U35; Metro (U1) 30 minutos
- 3. <u>Biblioteca Departamental de Estudios Culturales (Arqueología Clásica)</u> Ubicación: campus; 1 minuto a pie
- 4. <u>Biblioteca de Teología de la Universidad de Hamburgo</u> Ubicación: cerca del campus; 13 minutos a pie
- 5. <u>Instituto Asiático-Afrika de la Universidad de Hamburgo Biblioteca (Estudios Islámicos)</u> Ubicación: campus; 1 minuto a pie

Otras bibliotecas:

https://www.sub.uni-hamburg.de/bibliotheken/fachbibliotheken.html

### Biblioteca Estatal y Universitaria de Hamburgo (STABI)

#### Staats- und Universitätsbibliothek Hamburg Carl von Ossietzky

Von-Melle-Park 3 20146 Hamburg Correo electrónico: <u>auskunft@sub.uni-hamburg.de</u> Teléfono: <u>+49 40/4 28 38-22 33</u> Fax: <u>+49 40/4 28 38-33 52</u> Horarios: Lu-Vi de 9:00 a 24:00, Sa-Do de 10:00 a 24:00 Sitio web: <u>www.sub.uni-hamburg.de</u>

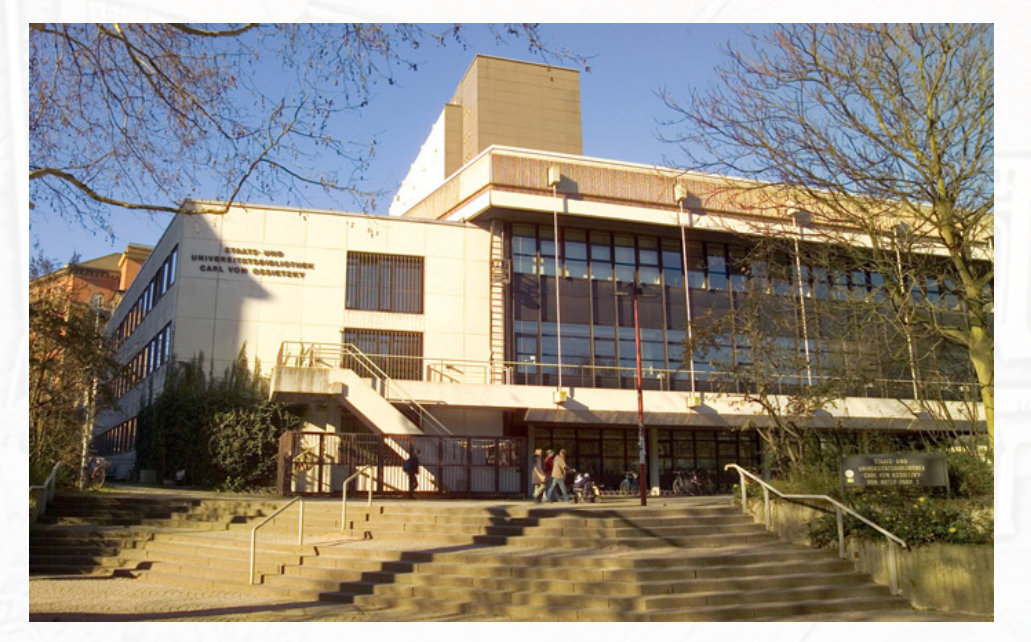

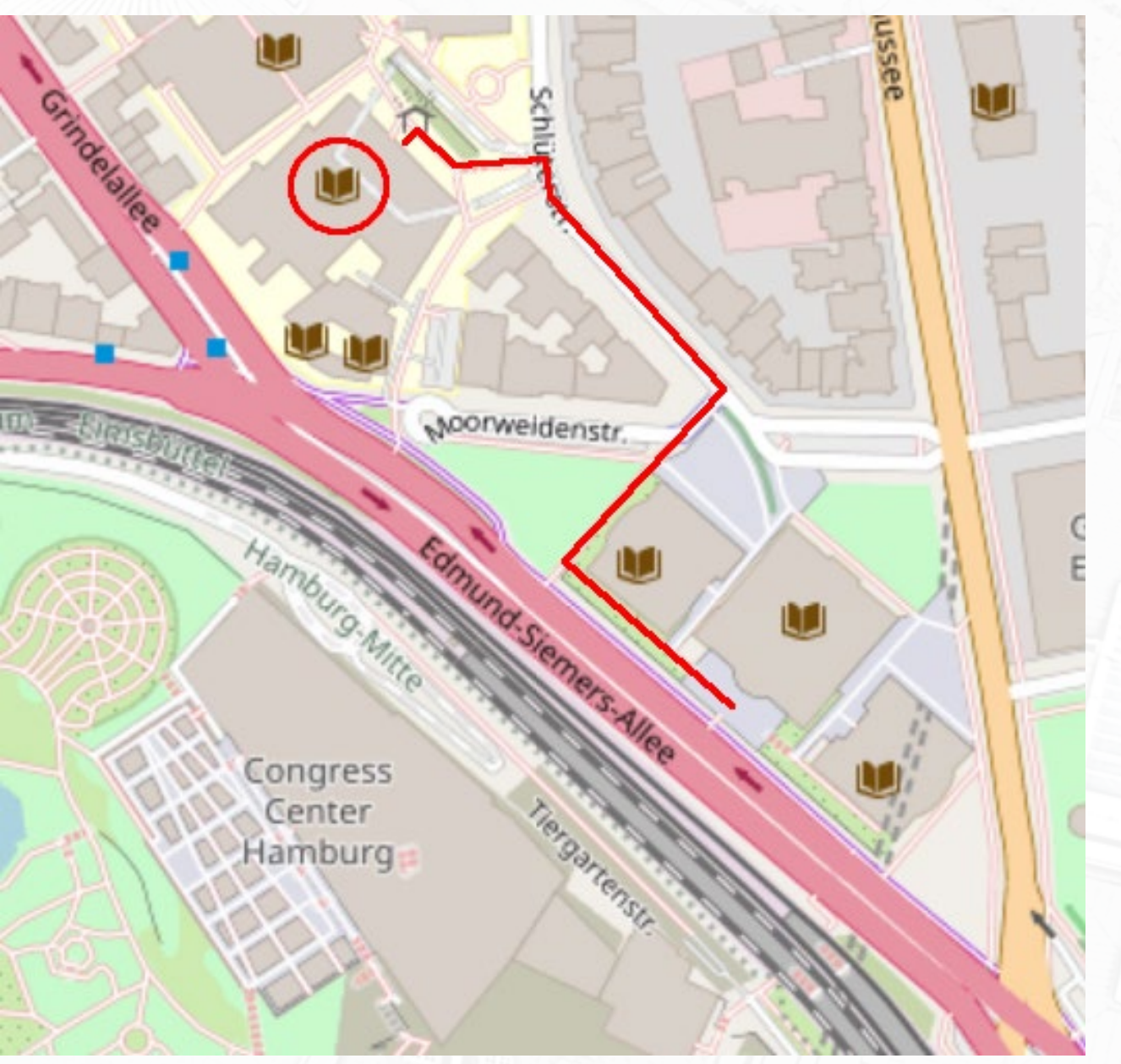

### Biblioteca Central de Filosofía, Historia y Filología Clásica

#### Zentralbibliothek Philosophie, Geschichte und Klassische Philologie der Universität Hamburg

Überseering 35, Flachbau 2. OG 22297 Hamburg Correo electrónico: <u>bibliothek.philgesch@uni-hamburg.de</u> Teléfono : (040) 4 28 38-4717 Ausleihe: - 2586 Horarios: Lu-Vi de 9:00 a 20:00 Sitio web: <u>http://www.gwiss.uni-hamburg.de/de/zentralbibliothek.html</u>

#### Ubicación → (Google Maps Link)

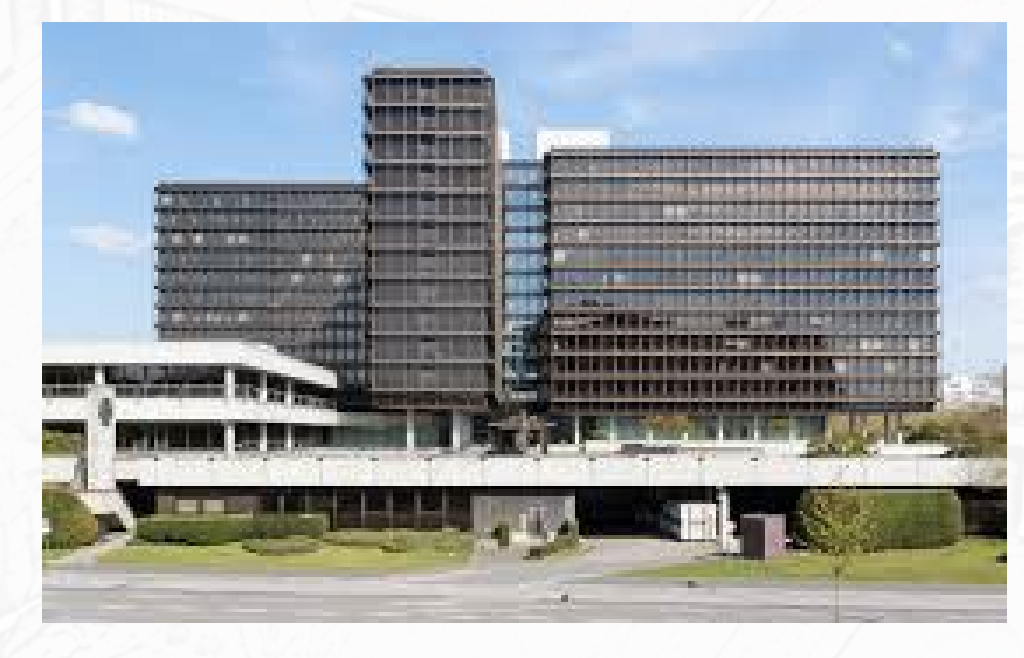

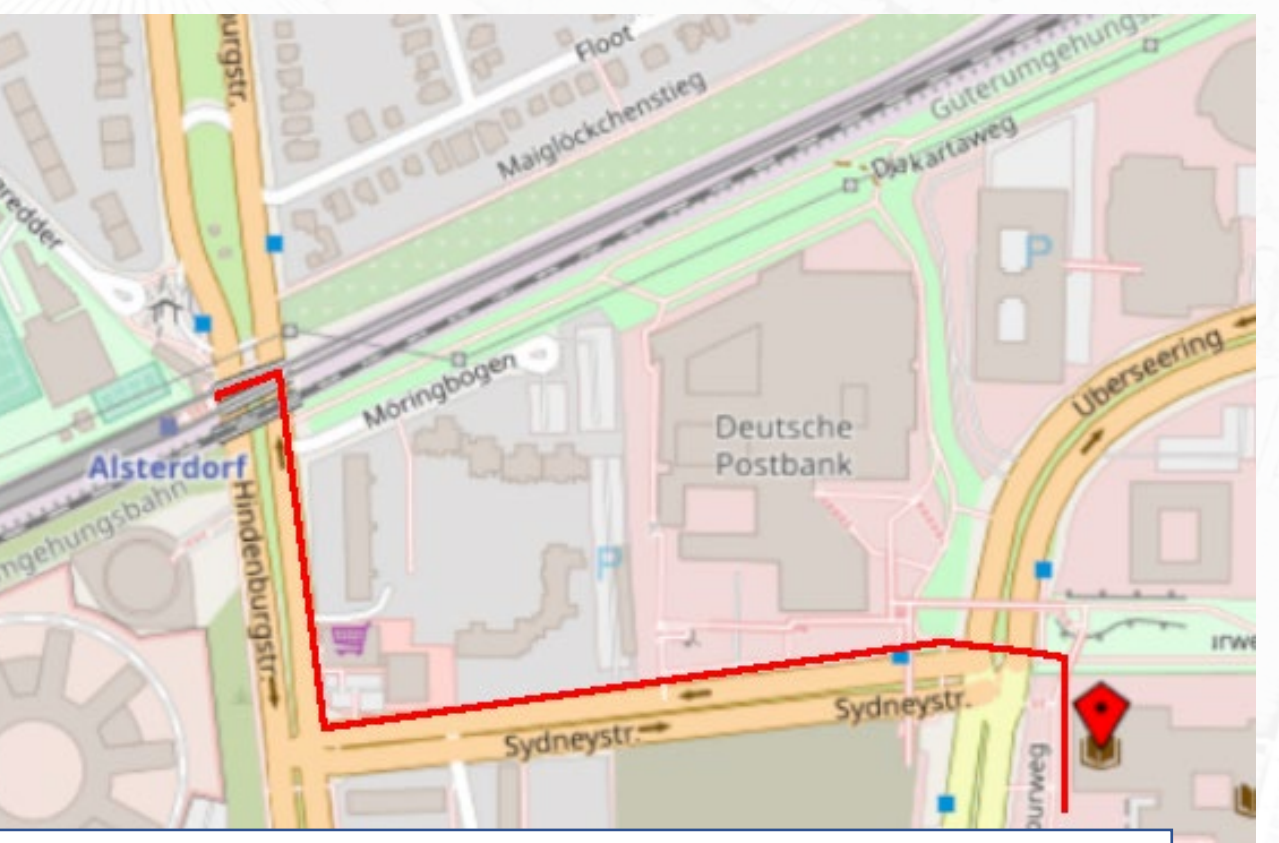

El trayecto de metro desde el edificio principal (ESA) donde se ubica el Centro RomanIslam hasta la facultad es de unos 30 minutos:

- Camine hacia la estación de tren "Dammtor".
- Cruce el vestíbulo de la estación y use el puente de asfalto a su izquierda.
- A la derecha verá la entrada del metro "Stephansplatz" (la "U" blanca sobre fondo azul).
- Tome la U1 hacia "Norderstedt Mitte".
- Viaje 6 estaciones y bájese en "Alsterdorf".

### Biblioteca del Departamento de Estudios Culturales (Arqueología Clásica)

#### Fachbereichsbibliothek Kulturwissenschaften der Universität Hamburg

Edmund-Siemers-Allee 1 20146 Hamburg (Flügel West) Correo electrónico: <u>bibliothek-kultur@uni-hamburg.de</u> Teléfono: (0 40) 4 28 38-32 6 Horarios: Lu-Vi de 9:00 a 19:00, Sa de 10:00 a 18:00 Sitio web: <u>http://www.fbkultur.uni-</u> hamburg.de/de/einrichtungen/bibliotheken.html

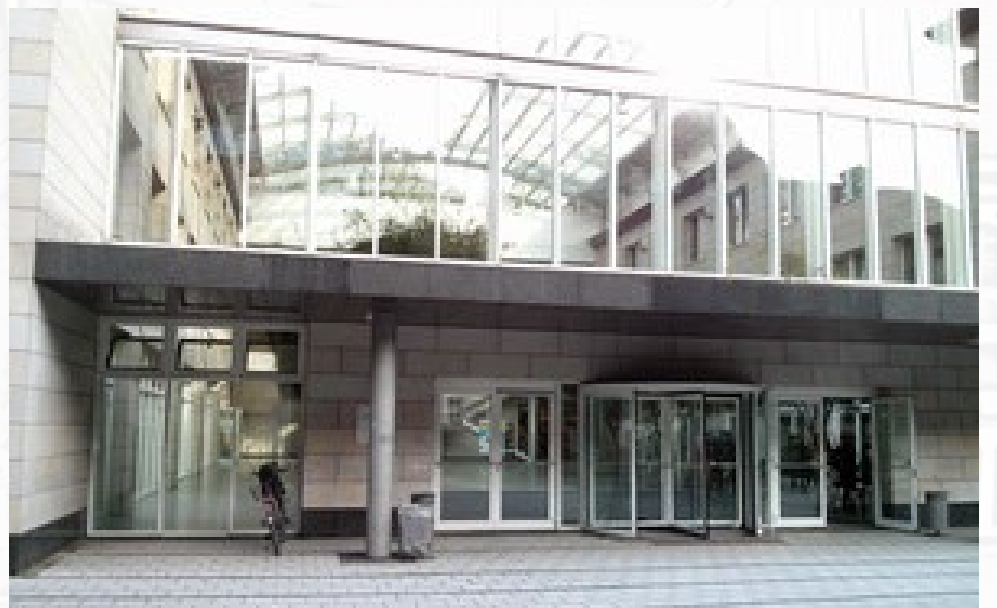

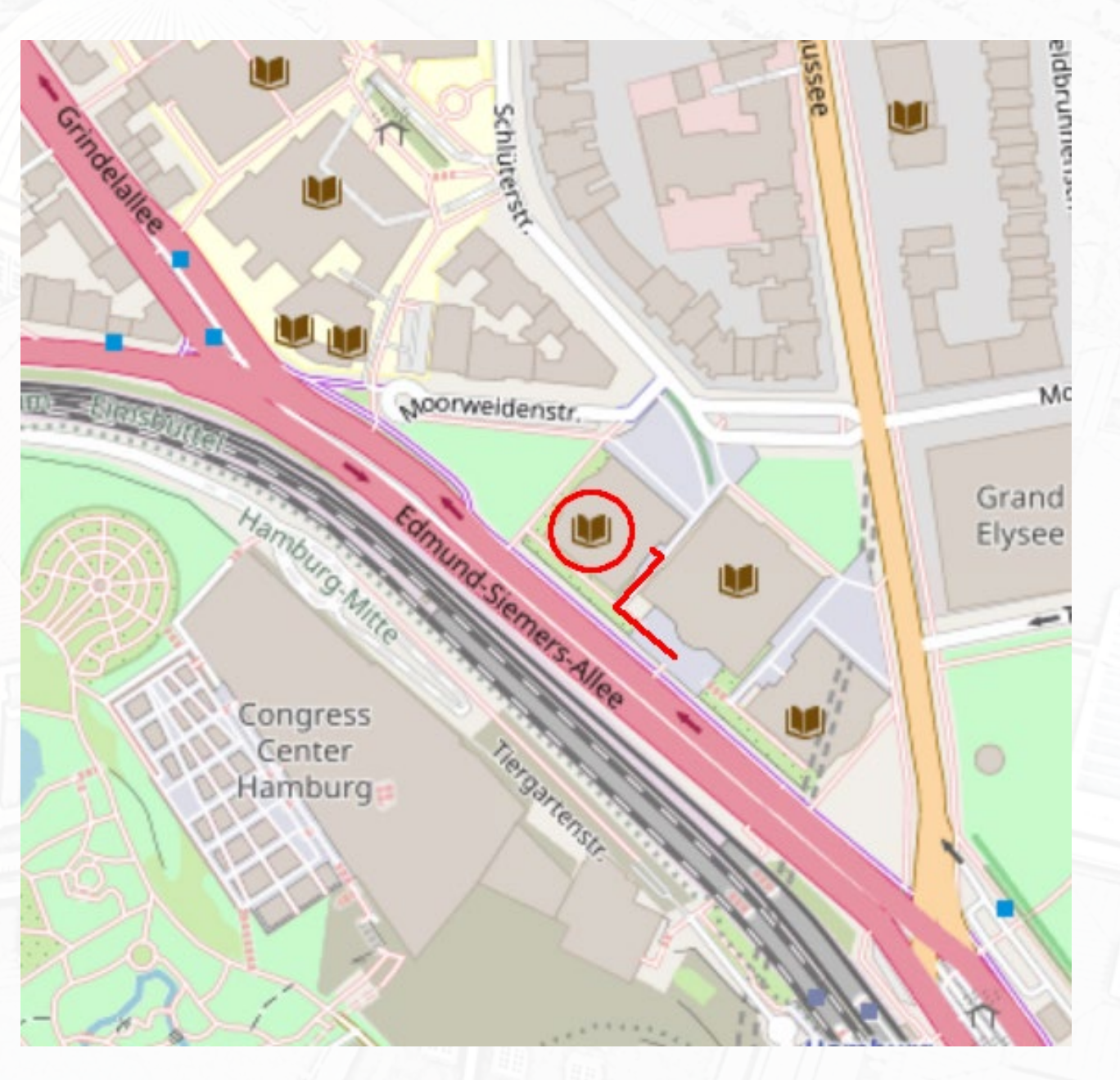

### Biblioteca de Teología de la Universidad de Hamburgo

Theologische Bibliothek der Universität Hamburg (Fachbereich Evangelische Theologie und Institut für Katholische Theologie)

Gorch-Fock-Wall 7 20354 Hamburg Correo electrónico: <u>Maria.Kollmer@uni-hamburg.de</u> Teléfono: (0 40) 4 28 38-37 68 Horarios: Lu-Mi & Vi de 9:00 a 19:00, Ju 9:00-17:00 Sitio web: <u>https://www.theologie.uni-hamburg.de/service/bibliothek.html</u>

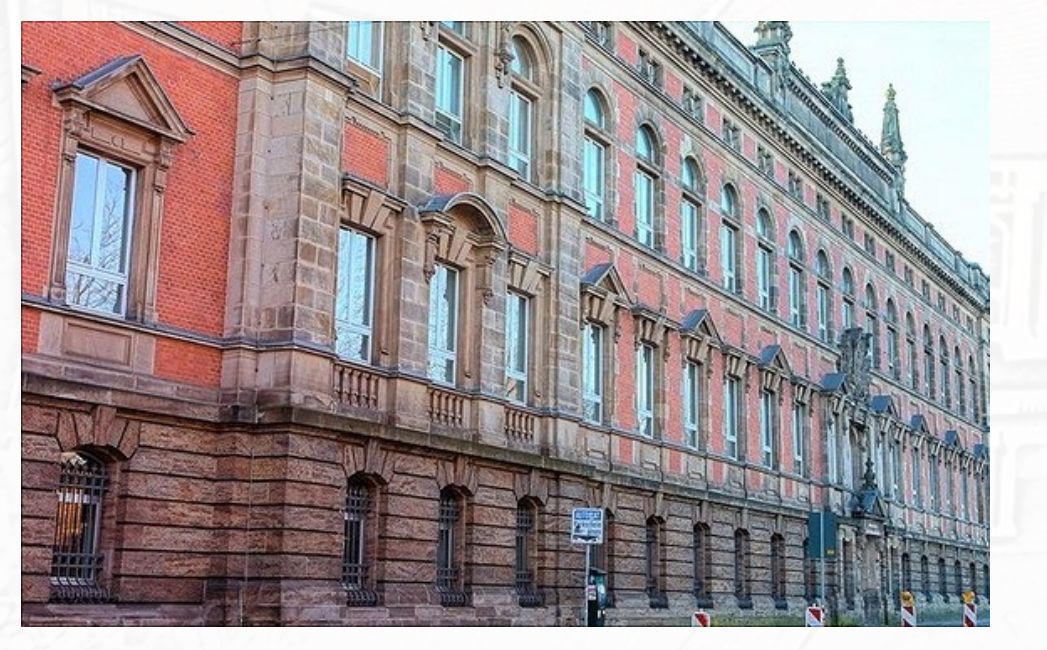

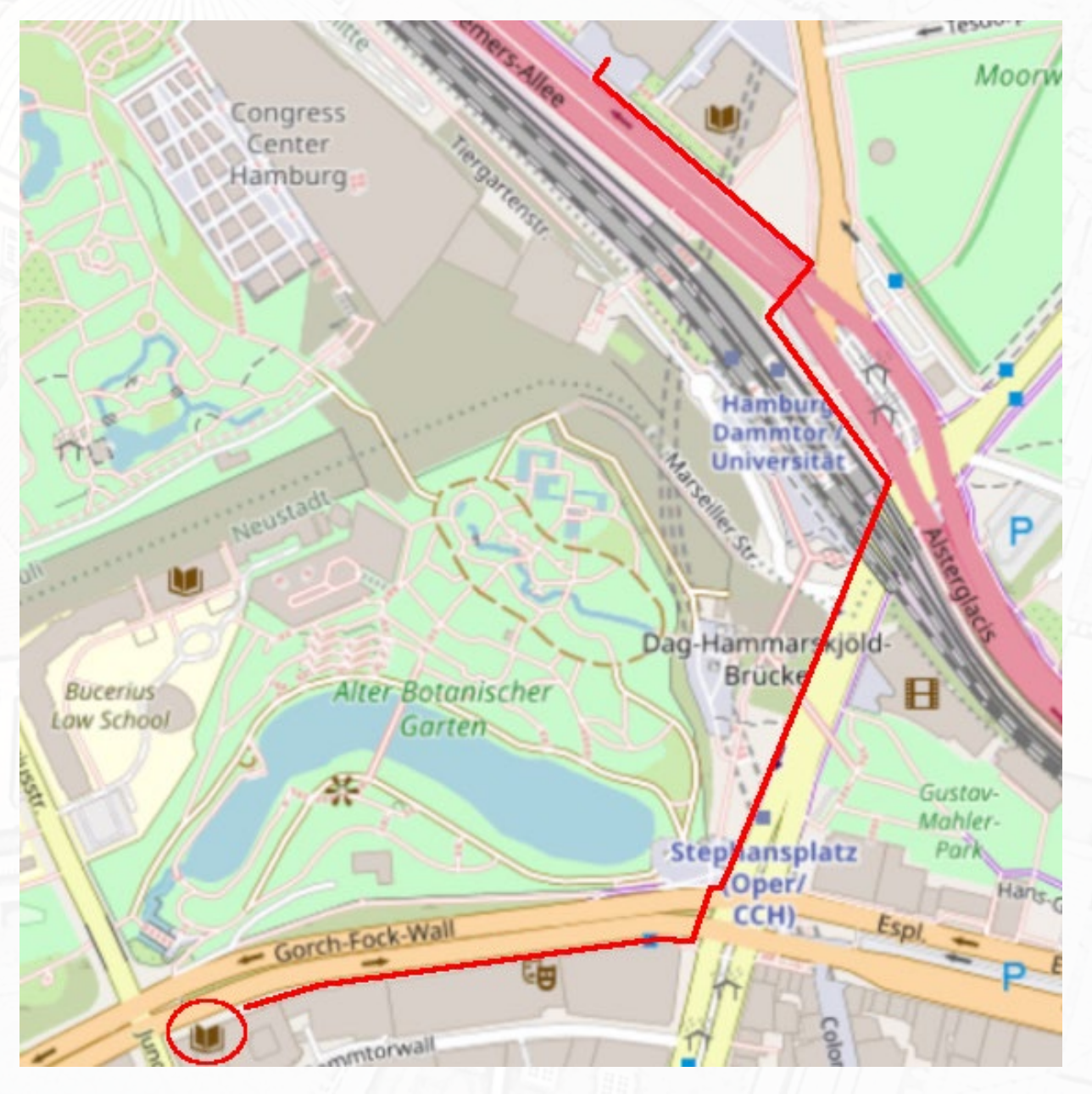

Instituto de Estudios Asiáticos y Africanos de la Universidad de Hamburgo - Biblioteca (Estudios Islámicos)

#### Asien-Afrika-Institut der Universität Hamburg - Bibliothek

Edmund-Siemers-Allee 1 20146 Hamburg (Flügel Ost) Correo electrónico: <u>info.aaibib@uni-hamburg.de</u> Teléfono: (040) 4 28 38-65 74 Horarios: Lu-Vi de 9:00 a 20:00, Sa de 10:00 a 18:00 Sitio web: <u>https://www.aai.uni-hamburg.de/einrichtungen/bibliothek.html</u>

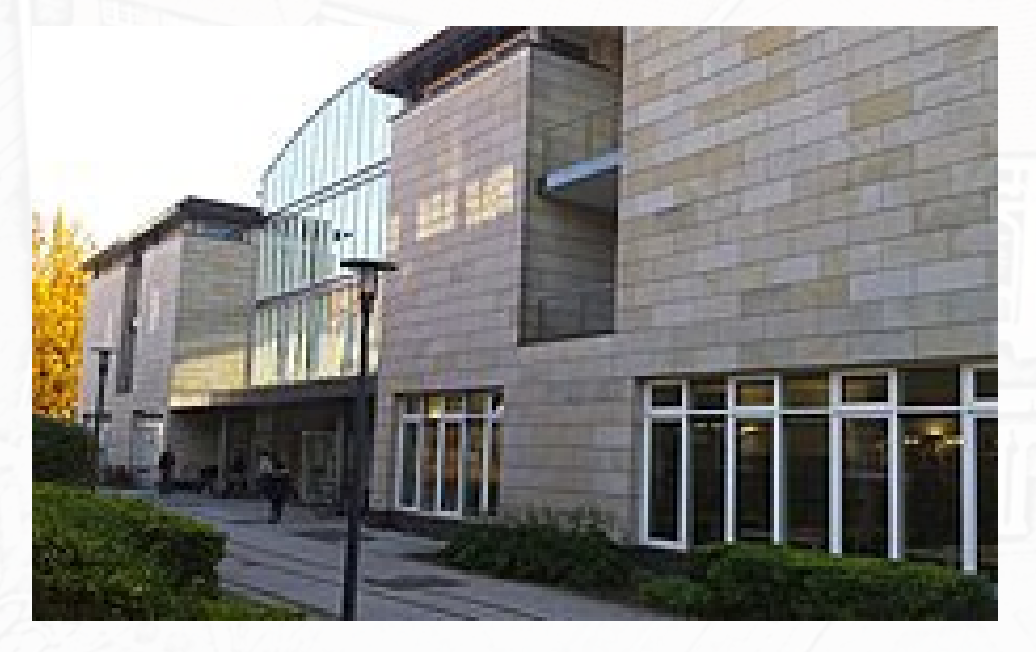

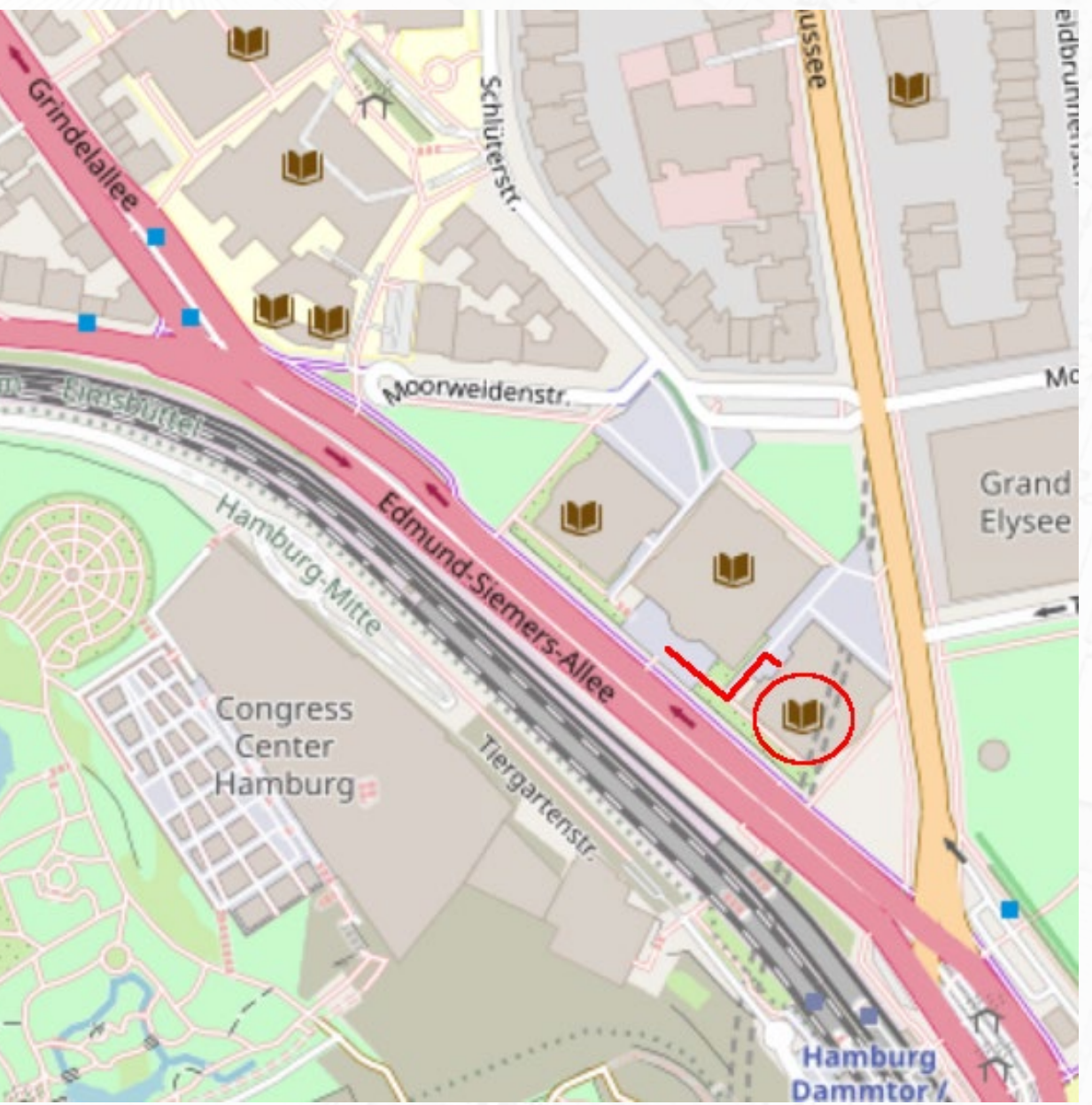

### Solicitud y préstamo de libros

Hay cuatro maneras de beneficiarse del préstamo de libros del Servicio de Bibliotecas de la UHH:

- STABI:
  - Solicitando/reservando previamente los libros del depósito (sólo a través de Campus-Katalog).
  - Recogiendo directamente los libros de las estanterías en el área de autoservicio (sin reserva previa).
- Bibliotecas de facultades y departamentos:
  - Recogiendo directamente los volúmenes de las estanterías de las bibliotecas (sin reserva previa),
- Préstamo interbibliotecario:
  - A través del catálogo <u>GVK</u> (Gemeinsamer Verbundkatalog)

Importante: Todos los préstamos solicitados por el catálogo online (incluidos los interbibliotecarios) deberán ser recogidos en persona en la STABI. Sobre el proceso de recogida física de libros, ofrecemos la información <u>AQUÍ</u>

Más información:

https://www.sub.uni-hamburg.de/service/leihen-liefern/ausleihe-vor-ort.html

Solicitud de libros del depósito de la STABI (solo a través de Campus-Katalog)

1. Abra el Campus-Katalog (catálogo del campus) en su navegador web → <u>AQUÍ</u>

| Search   Results   Advanced search   Saveset   User account   Help |                                                  |  |  |
|--------------------------------------------------------------------|--------------------------------------------------|--|--|
| search [and] 		 [ALL] All words                                    | sort by year of publication ~ approximate search |  |  |
| Zanker, Augustus und die Macht der Bilder                          | search                                           |  |  |

2. Introduzca el título deseado en el campo de búsqueda. Si no puede encontrar el título directamente, puede utilizar la "Advanced search" para una búsqueda más específica.

|   | Search   Results   Advanced search   Saveset   User account   Help                                                                  | ©    |
|---|----------------------------------------------------------------------------------------------------|------|
|   | search [and] < [ALL] All words sort by year of publication < approximate search   Zanker, Augustus und die Macht der Bilder search  |      |
|   | search history shortlist title data                                                                                                 |      |
|   | results search [and] ([ALL] All words) Zanker, Augustus und die Macht der Bilder 1-3                                                | of 3 |
| Ş | 1. <u>Augustus und die Macht der Bilder</u><br>/ Zanker, Paul 5. Aufl München : Beck, 2009<br>3. Encuentra tu título y selecciónalo | TE   |
| S | 2. <u>Augustus und die Macht der Bilder</u><br>/ Zanker, Paul 2., durchges, Aufl München : Beck, 1990                               |      |
| Ş | 3. <u>Augustus und die Macht der Bilder</u><br>/ Zanker, Paul München : Beck, 1987                                                  | 11   |

| PPN:<br>Title:<br>Author:<br>Language/s:<br>Publication statement | 025143204 Record And And And And And And And And And An                                                                                                    |          |
|-------------------------------------------------------------------|----------------------------------------------------------------------------------------------------|----------|
| Extent:<br>Note:<br>ISBN:                                         | 368 S. : Ill., graph. Darst.<br>Literaturangaben<br>3-406-32067-8                                                                                                    | 4.       |
| Subject heading:                                                  | *Augustus <römisches kaiser="" reich,=""> *v63-14* / Römisches Reich / Bauprogramm /<br/>*Augustus<römisches kaiser="" reich,=""> *v63-14* / Römisches Reich / Bildprogramm /</römisches></römisches> | uk       |
| Subject.                                                          | 15.20 Konisches Keich<br>15.17 Klassische Archäologie<br>20.20 Ikoliographie<br>22.62 Koliographie                                                                                                    | fo       |
| Further documents:                                                | Dewey Decimal Classification: <u>709/.37/6</u><br>Regensburger Verbund-Klassifikation: <u>NH 7350</u> ; <u>LG 1420</u> ; <u>LG 1700</u> ; <u>LG 7100</u> ; <u>LG 665</u>                              | o pr     |
| Abstract:<br>Further information:                                 | Paul <b>Zanker:</b> "Augustus <b>und die Macht der</b> Bilder". Verlag C. H. Beck, München 1987. 30<br><u>Table of contents</u><br><u>Rezension (FAZ</u> )                                            | 6        |
| Location:<br>Shelf mark:                                          | <u>Staats- und Universitätsbibliothek</u><br>A 1989/71                                                                                                    | Er       |
| Subject heading:<br>Subject:                                      | Augustus, Römischer Kaiser: Kunstwerke<br>646.242<br>827                                                                                                    | us       |
| Request info:                                                     | lendable<br>borrowed by till 18-05-2020 Deserve                                                                                                    | de       |
| Location:<br>Shelf mark:<br>Request info:                         | Zentralbibliothek Philosophie, Geschichte und Klassische Philologie - Alte Geschichte<br>D 9880<br>non-lending collection, ask for circulation possibility<br>Available at the location.              |          |
| Location:<br>Shelf mark:<br>Request info:                         | Fachbereichsbibliothek Kulturwissenschaften<br>ARCH-BB ZANK<br>non-lending collection, ask for circulation possibility<br>Available at the location.                                                  | 5.       |
| Location:<br>Shelf mark:<br>Request info:                         | Zentralbibliothek Recht<br>RR I C 183<br>non-lending collection, ask for circulation possibility<br>Available at the location.                                                                        | vc<br>es |
| Location:<br>Shelf mark:<br>Subject heading:                      | Fachbereichsbibliothek Kulturwissenschaften<br>KGS-Ant 3240<br>Augustus                                                                                                    | "R       |
| Dequest inf-                                                      | Porträt<br>Antike-Plastik                                                                                                    | di       |
| kequest into:                                                     | Available at the location.                                                                                                    | el       |

4. El catálogo del campus muestra la ubicación del volumen deseado y la forma de obtenerlo (con o sin reserva previa),

En caso de libros prestados a otros usuario, se les mostrará la fecha límite de devolución .

5. En caso de no estar disponible el volumen deseado (véase el ejemplo), este se puede reservar (pinche "Reserve" / "Bestellen") para poder disponer de él cuando sea devuelto por el otro usuario.

To protect your personal data, please click on -Log out and close- when you have finished using this window. Order / Reserve | Log out and close

#### Augustus und die Macht der Bilder / Zanker, Paul \*1937-\* (1987)

Material type : Book / Journal Location : SUB SUB:A 1989/71 Shelf mark : Return date : 18/05/2020 Number of reservations : 0 Lending information : on loan

#### 6. Introduzca su número de identificación y tu contraseña.

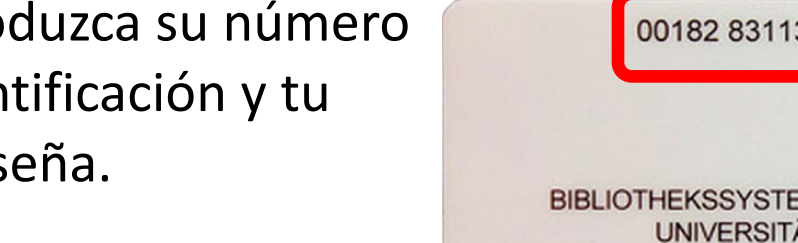

cuenta.

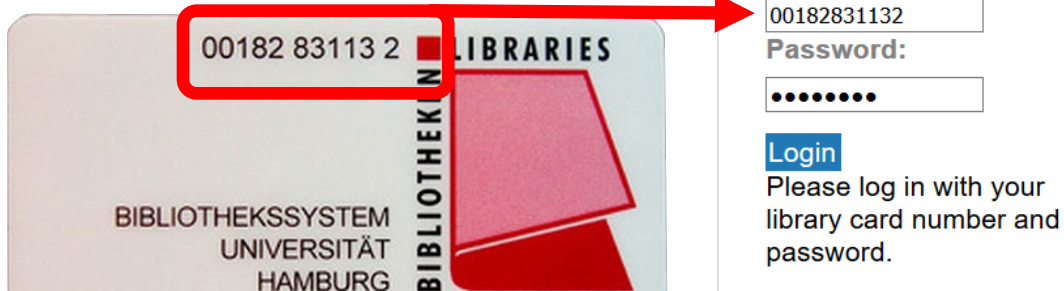

Forgot your password?

Library card number:

Order / Reserve

Log out and close

#### Augustus und die Macht der Bilder / Zanker, Paul \*1937-\* (1987)

#### Reserve

| Counter :              | Ausleihzentrum Staats- und Univer | sitätsbibliothek |
|------------------------|-----------------------------------|------------------|
| Lending information :  | on loan                           | cuenta           |
| Number of reservations | : 0                               |                  |
| Return date :          | 18/05/2020                        | estado           |
| Shelf mark :           | SUB:A 1989/71                     | siguier          |
| Location :             | SUB                               | las est          |
| Material type :        | Book / Journal                    |                  |

7. Pinche en "Request/Reserve (Bestellen)" para disponible, será depositado a continuación en las estanterías de recogida durante los siguientes 7 días laborables. Podrá seguir el

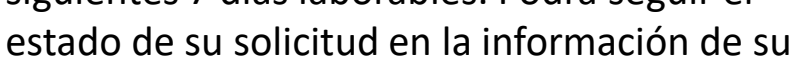

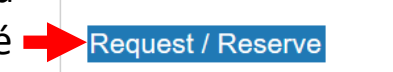

### Recogida (física) de libros en la Biblioteca Estatal

Después de la solicitud de los volúmenes en el catálogo en línea, los libros serán depositados en las estanterías de recogida de libros. Las estanterías están situadas en el área de autoservicio (SB-BEREICH; planta baja) de la Biblioteca Estatal y Universitaria.

Encontrará los libros solicitados en la fila de estanterías cuyo número se corresponde con el último dígito de su número de identificación.

Si nos fijamos en el carnet del ejemplo, sus libros se encontrarían en la estantería "2".

Importante: Algunos libros solo pueden ser consultados en las salas de lectura de la STABI. Tales casos figuran en el catálogo como "benutzbar i. d. Bibliotheksräumen = utilizable en las salas de la biblioteca".

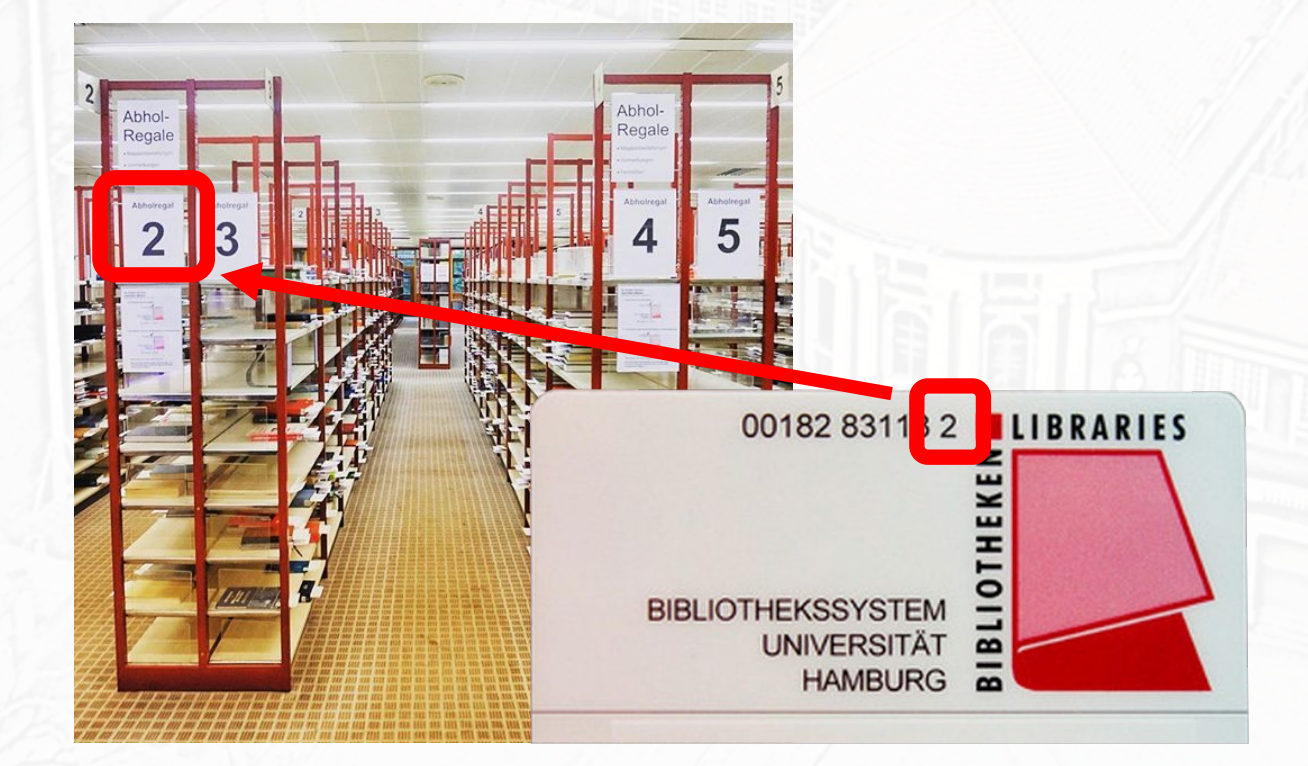

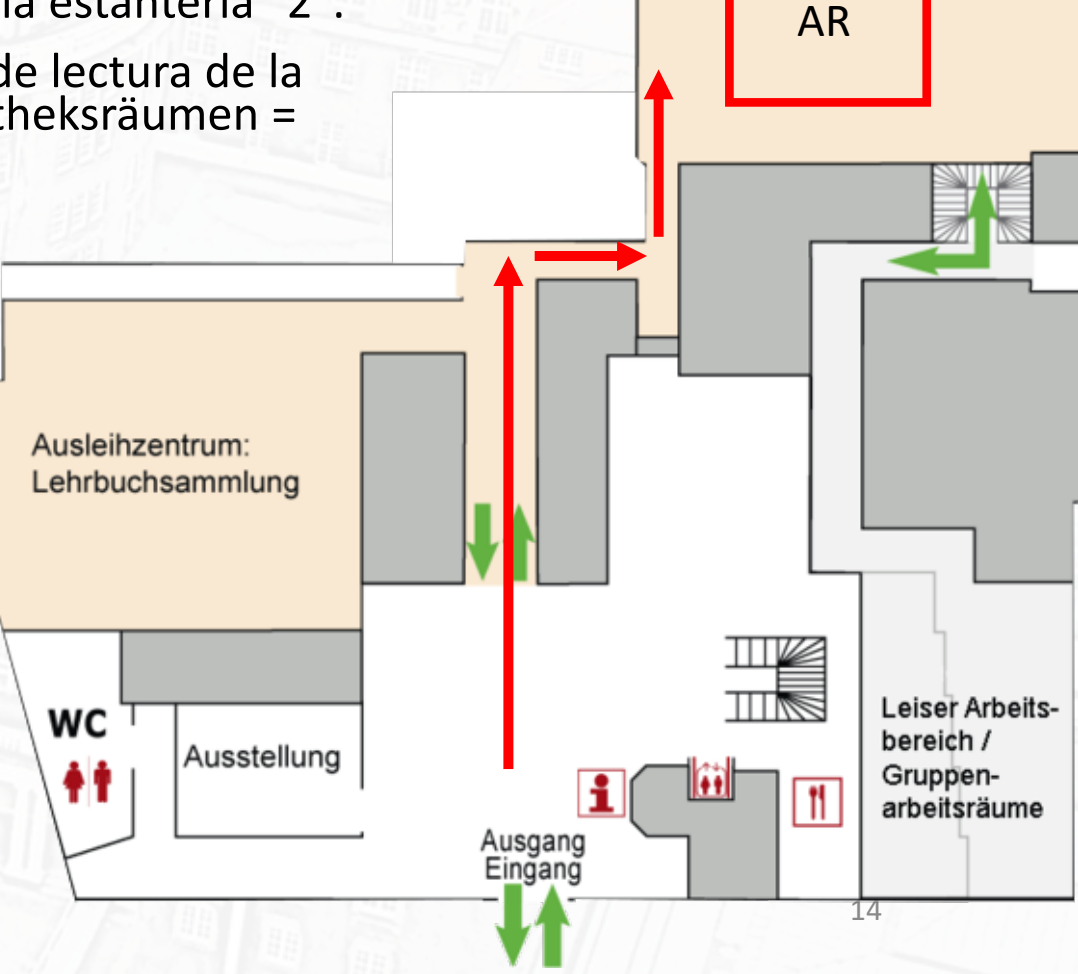

Ausleihzentrum:

SB-Bereich

### Registro del préstamo

Después de recoger sus libros de la estantería correspondiente, debe registrar el préstamo en el sistema informático (en caso contrario, pitarán los arcos antihurto a la salida de la sección de préstamo). Para ello, siga los siguientes pasos:

- Vaya a uno de las terminales digitales de préstamo situadas en la zona de autoservicio.
- 2. Presione el botón "Ausleihen" (Préstamo)
- 3. Escanee el código de barras del reverso de su tarjeta de la biblioteca e introduzca su contraseña.
- 4. Coloque a continuación sus libros en la placa de cristal situada debajo de la pantalla.
- 5. Los libros serán automáticamente registrados en el sistema informático

Importante: Asegúrese en la pantalla de que todos los títulos estén registrados. Los títulos que no se han registrado correctamente activan la alarma al salir de la biblioteca.

- 6. Presione "Ausleihen" de nuevo y confirme pinchando en "OK".
- 7. El proceso ha terminado. Ya puede salir de la biblioteca.

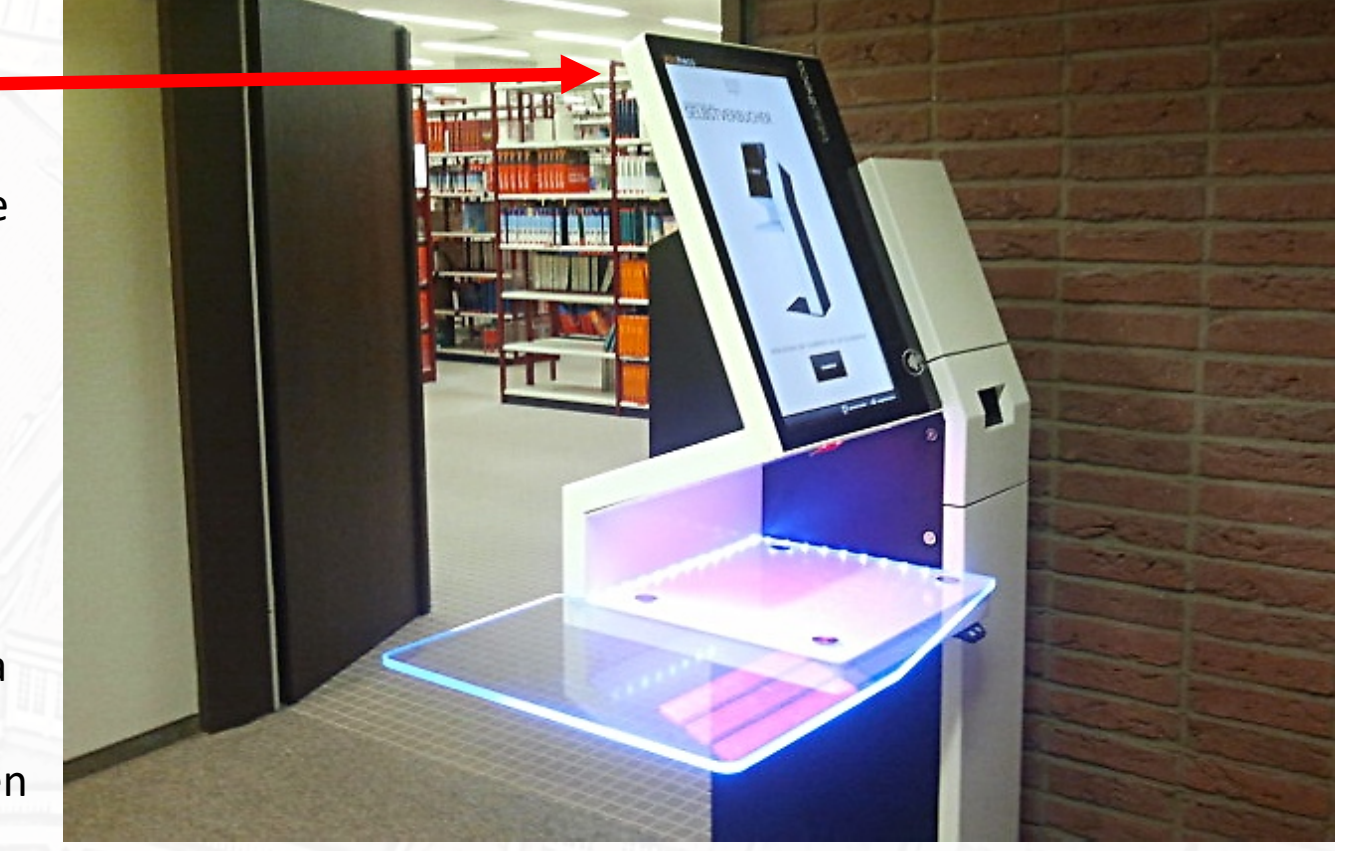

15

Importante: Recuerde de llevar siempre con usted el carnet de la biblioteca - el proceso de préstamo no puede ser completado sin ella.

### ¿Desea ampliar el período de préstamo?

Puede extender usted mismo el período de préstamo desde el catálogo en línea

- 1. Abra el catálogo en línea en su navegador web  $\rightarrow$  <u>AQUÍ</u>
- 2. Pinche en "User account".

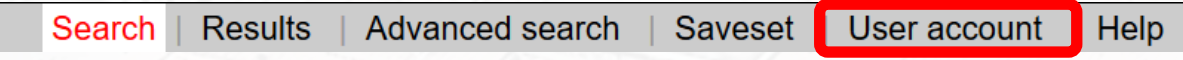

3. Introduzca su número de identificación y su contraseña.

| To protect yo finished usin  | our personal data, please click on -Log out and clos<br>g this window. | , please click on -Log out and close- when you have |  |
|------------------------------|------------------------------------------------------------------------|-----------------------------------------------------|--|
| Login<br>Library card number | °° 00182831132                                                         |                                                     |  |
| Password:                    | • • • • • • •                                                          |                                                     |  |
| Login                        | pin Please log in with your library card number and password.          |                                                     |  |
|                              | Forgot your password?                                                  |                                                     |  |
|                              |                                                                        |                                                     |  |

### ¿Desea ampliar el período de préstamo?

4. Pinche en "Loans"

Reminder(s) :

- 5. Seleccione el título cuyo préstamo quiere ampliar y compruébelo.
- 6. Haga clic en el botón "Renew" y luego confirme con "OK". Ahora verá la nueva fecha de devolución del préstamo. Tenga en cuenta que este proceso sólo puede repetirse una vez.

| oans Reservations Costs Password Edit details Details                                                                                                    |                                                                                |
|----------------------------------------------------------------------------------------------------|--------------------------------------------------------------------------------|
| oans   Kevin Grotherr Log out and close                                                                                                    |                                                                                |
| <ul> <li>Der Deutsche Orden : zwölf Kapitel aus seiner Geschichte / Boockmann, Hartmut (1982) :<br/>Material type : Book / Journal</li> <li>Department : Staats- und Universitätsbibliothek Hamburg</li> <li>Counter : Ausleihzentrum Staats- und Universitätsbibliothek</li> </ul> | Renew                                                                          |
| Shelf mark : SUB:A 1984/5995<br>Loan status :<br>Return date : 14/04/2020<br>No of renewals : 4                                                                                                    | <ul> <li>all</li> <li>renewable</li> <li>not renewable</li> </ul>              |
| Reminder(s):       0         2. Beiträge zur Geschichte des Deutschen Ordens, Bd. 1 / Arnold, Udo (1986):         Metarial zurs L. Beak / Journal                                                                                                    | ● no sorting                                                                   |
| Department :       Staats- und Universitätsbibliothek Hamburg         Counter :       Ausleihzentrum Staats- und Universitätsbibliothek         Shelf mark :       SUB:A 1987/152: 1                                                                                                | <ul> <li>return date desc.</li> <li>title asc.</li> <li>title desc.</li> </ul> |
| Loan status :<br>Return date : 14/04/2020                                                                                                    |                                                                                |

### Devolución física de libros (también préstamo interbibliotecario)

Para devolver los libros, simplemente coloque sus libros en la estantería electrónica de devolución de préstamos. Los títulos devueltos se muestran en la pantalla. No es necesario hacer nada más.

Importante: Los títulos prestados en las bibliotecas de las facultades y departamentos deben ser devueltos a ellas, no a la STABI.

Ausleihzentrum SB-Bereich

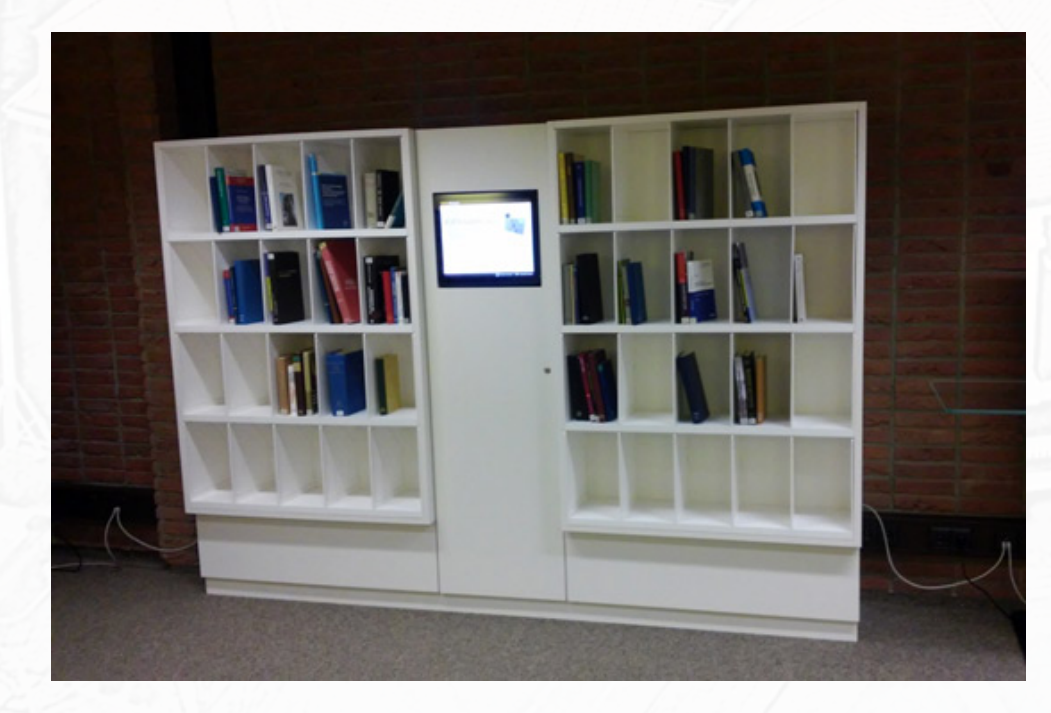

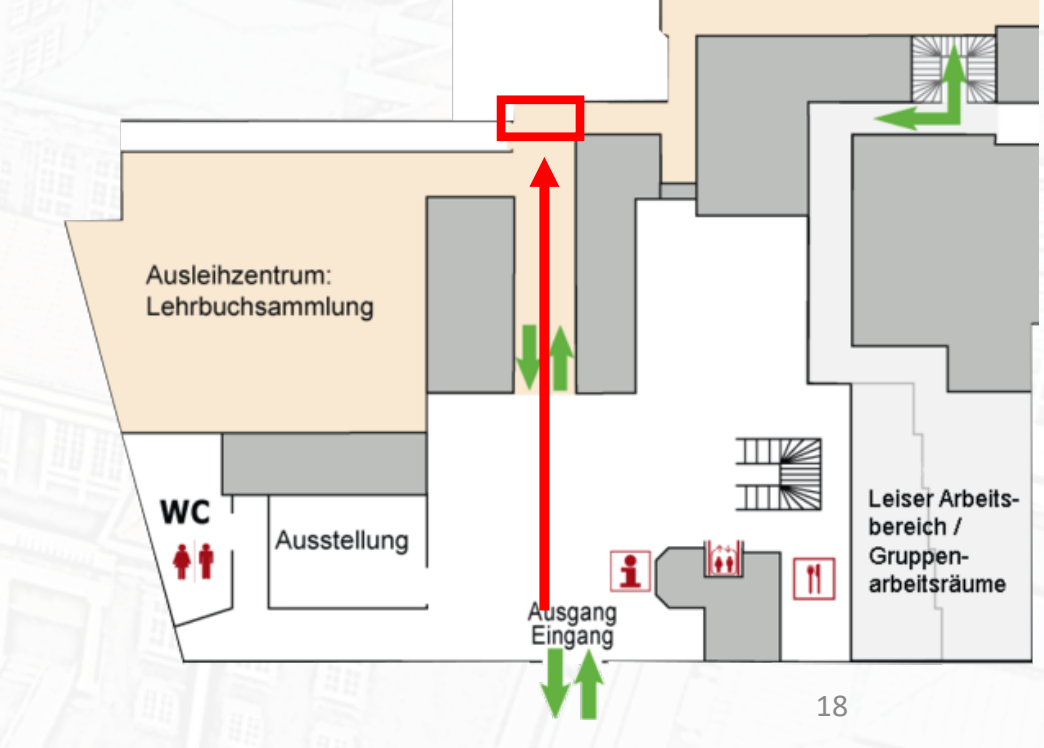

### Préstamo de libros situados en la zona de autoservicio

- Algunos títulos pueden ser cogidos y prestados directamente en la STABI sin orden previa.
- Estos figuran en el catálogo en línea con las referencias "Lehrbuchsammlung" y "SB-Bereich".
- ¿Cómo hacerlo?
- 1. Tome nota de la signatura del volumen.
- Diríjase a las colección de libros situadas en las estanterías de autoservicio de la STABI (pasando las estanterías de libros reservados) y coja los libros usted mismo.
- Diríjase a una de las terminales electrónicas de préstamo e inicie el proceso de préstamo detallado anteriormente → proceso de préstamo

Location:<br/>Shelf mark:<br/>Request info:Staats- und Universitätsbibliothek · Lehrbuchsammlung<br/>F Theol 305/1<br/>lendable<br/>Various volumes. Consult lending function > Volume listLocation:<br/>Shelf mark:<br/>Request info:Staats- und Universitätsbibliothek · SB-Bereich<br/>A 2017/2311<br/>lendable<br/>Available at the location.

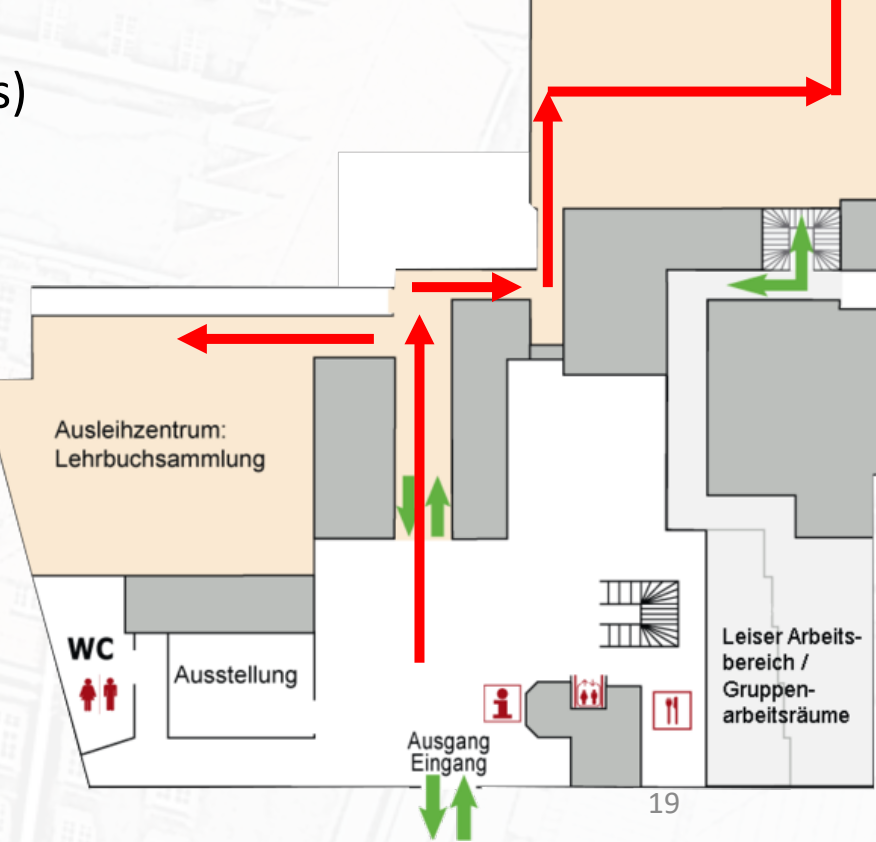

Ausleihzentrun

SB-Bereich

## Préstamo de libros en las bibliotecas de departamentos y facultades (sin orden previa)

| Standort:<br>Signatur:<br>Schlagwörter:  | Staats- und Universitätsbibliothek<br>A 1989/71<br>Augustus Römischer Kaiser: Kunstwerke                                                                                                    |
|------------------------------------------|----------------------------------------------------------------------------------------------------|
| Sachgebiete:                             | <u>646.242</u><br>827                                                                                                    |
| Ausleihstatus:                           | Ausleihbestand                                                                                                    |
|                                          | ausgelienen bis 18-05-2020 - <u>Vormerken</u>                                                                                                    |
| Standort:<br>Signatur:                   | Zentralbibliothek Philosophie, Geschichte und Klassische Philologie - Alte Geschichte<br>D 9880                                                                                             |
| Ausiemstatus:                            | Bitte selbst am Standort entnehmen und ggf. vor Ort ausleihen                                                                                                    |
| Standort:<br>Signatur:<br>Ausleihstatus: | <u>Fachbereichsbibliothek Kulturwissenschaften</u><br><b>ARCH-BB ZANK</b><br>Praesenzbestand, Ausleihmoeglichkeit erfragen<br>Bitte selbst am Standort entnehmen und ggf. vor Ort ausleihen |
| Standort:<br>Signatur:<br>Ausleihstatus: | Zentralbibliothek Recht<br>RR I C 183<br>Praesenzbestand, Ausleihmoeglichkeit erfragen<br>Bitte selbst am Standort entnehmen und ggf. vor Ort ausleihen                                     |
| Standort:<br>Signatur:<br>Schlagwörter:  | Fachbereichsbibliothek Kulturwissenschaften<br>KGS-Ant 3240<br><u>Augustus</u><br>Porträt                                                                                                   |
| Ausleihstatus:                           | Anuke-riasuk<br>Praesenzbestand, Ausleihmoeglichkeit erfragen<br>Bitte selbst am Standort entnehmen und ggf. vor Ort ausleihen                                                              |

 Desafortunadamente, los libros de las bibliotecas especializadas no pueden ser reservados en el STABI. Deben ser recogidos físicamente en sus respectivas bibliotecas.

 Tome nota de los datos del volumen y su signatura y pregunte por las facilidades de préstamo en el punto de servicio de cada biblioteca.

Importante: Tenga en cuenta que los fondos de las bibliotecas departamentales son, en gran medida, fondos de referencia que no pueden ser prestados.

### Préstamo interbibliotecario

- Aquellas referencias que no se encuentren disponibles en ninguna de las bibliotecas de Hamburgo puede obtenerse a través de otros canales de entrega.
- Para un préstamo interbibliotecario necesita su carnet de biblioteca y un cupón de préstamo interbibliotecario (cuesta 1,50 euros), que puede obtener en la STABI. Aquí encontrará sus datos de registro para el GVK.
- 2. Busque el título deseado en el GVK y selecciónelo.  $\rightarrow \underline{AQUI}$

| rch   Results   Advanced   My shelf   My lists   My Configuration   Inter-library loan account   Privacy   Masthead   Help                                                                                                    | Copyright © 2020 OCLC                                     |
|----------------------------------------------------------------------------------------------------|-----------------------------------------------------------|
| search [and]        [ALL] all words without fulltext       I sort by year of publication          Zanker, Augustus und die Macht der Bilder       x search       fuzzy search         Eull text titles only       Eull text titles only | G V K<br>Gemeinsamer Verbundkatalog GBV                   |
| fewer search options                                                                                                    | Library: GAST   personal sign on   logout   database menu |
| search history shortlist full title                                                                                                    |                                                           |
| results search [and] ([ALL] all words without fulltext) Zanker, Augustus und die Macht der Bilder   10 hits                                                                                                    | save/print info                                           |
| hide hints<br>see also   filter 2 1. Augustus und die Macht der Bilder<br>Zanker, Paul 5. Aufl München : Beck, 2009                                                                                                    |                                                           |
| italische 2. Die römische Kunst<br>Zanker, Paul OrigAusg München : Beck, 2007 💷                                                                                                    |                                                           |
| <ul> <li>3. Augustus und die Macht der Bilder<br/>Zanker, Paul 3. Aufl., Sonderausg München : Beck, 1997</li> </ul>                                                                                                    |                                                           |

Importante: Tenga en cuenta que necesita un cupón de préstamo interbibliotecario por cada título.

### Préstamo interbibliotecario

- 1. Una vez encontrado el título deseado, pinche sobre él. A continuación aparecerán los las opciones "Copy request" (para artículos de revista) y "Loan request " (para libros y capítulos de libro).
- 2. Después de seleccionar uno de los campos, por favor, introduzca el ID de usuario y la contraseña del cupón de préstamo interbibliotecario en línea.
- 3. Cuando pida copias de artículos en revista, se le pedirá primero el año y el volumen del artículo que desea pedir.
- 4. Cuando rellene el campo de dirección, por favor no olvide introducir su número de carné de biblioteca en la segunda línea. Las secciones "E-Mail", "Fax" y " FTP aktiv" no son necesarias. La solicitud se procesará después de introducir de nuevo la contraseña del cupón.
- La STABI le mandará un correo cuando se reciba el libro solicitado. Los libros solicitados por préstamo interbibliotecario serán depositados en la estantería de préstamos. El período de trámite varía oscila entre una y dos semanas.
- 6. Recoja su pedido e inicie el proceso de préstamo.
- 7. Para devolver el libro, diríjase a la estantería de devolución electrónica.

Para obtener más información sobre el préstamo interbibliotecario: https://www.sub.uni-hamburg.de/service/leihen-liefern/fernleihe-dokumentlieferung.html

### Copiar y escanear

- En todas las bibliotecas de la Universidad de Hamburgo encontrará dispositivos multifuncionales y escáneres de libros con los que podrá imprimir, copiar y escanear en color y en blanco y negro. Coste: copia en b / w 0,05 euros; copia e impresión en color 0,25 euros; los escáneres de libros suelen ser gratuitos (ise requiere un puerto USB / pen drive!).
- Para utilizar los dispositivos multifuncionales necesitará una tarjeta de copia, la cual se puede obtener en la terminal correspondiente situada en el vestíbulo de STABI o en el RRZ. Coste: 5 euros (3 euros de depósito, 2 euros de crédito).
- Cuando se acabe el crédito, este puede ser recargado en la misma terminal.

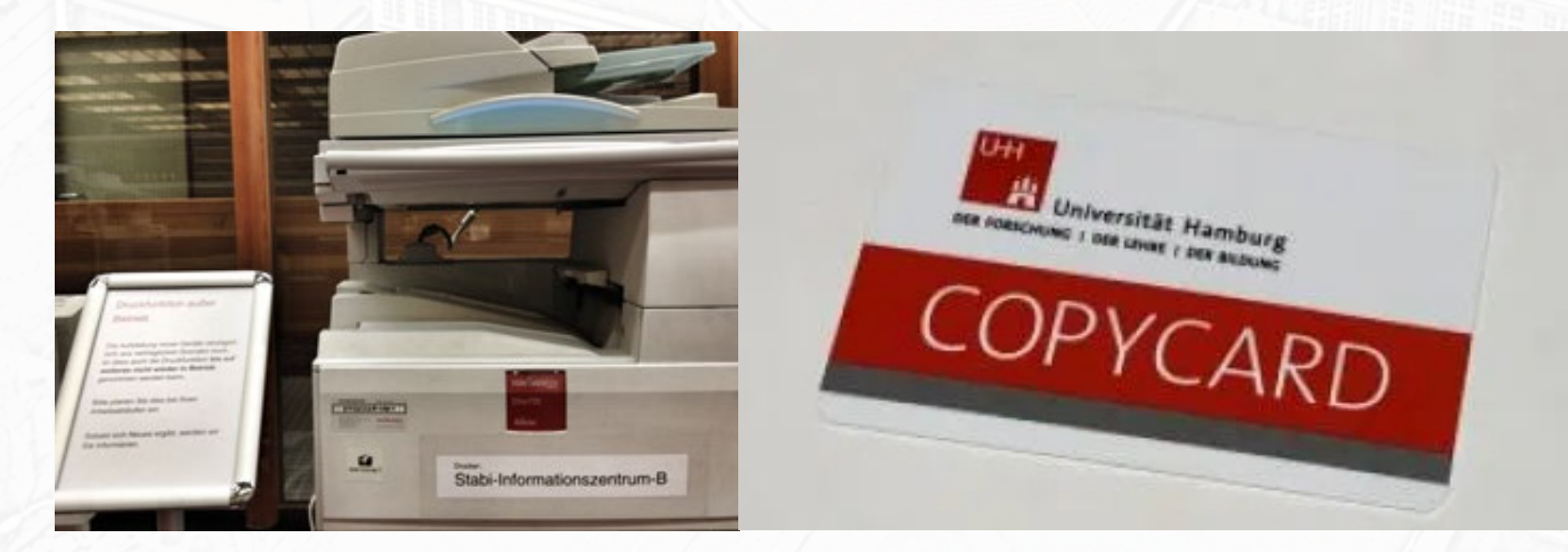

RRZ Uni Hamburg Schlüterstraße 70 20146 Hamburg Teléfono : +49 40 42838 7790 https://www.rrz.uni-hamburg.de/

Más información: <u>https://www.sub.uni-</u> <u>hamburg.de/de/service/drucken-kopieren-</u> <u>scannen.html</u> 23